## グルーピングについて

複数のピークの面積値を合算したり、定量を行いたい場合にグルーピングを使います。 グルーピングには**グループ検量**と**濃度和**があります。

| グループ検量 | ま:いくつかのピークを1つのグループとして扱い、検量線を   |
|--------|--------------------------------|
|        | 作成し定量する場合                      |
| 濃度和    | : 個々のピーク毎に検量線を用いて定量した後、濃度の和を表示 |
|        | させる場合                          |

となり合う複数ピークをひとつのピークとして処理したい場合は、波形処理で[複数ピークの統合]も有効です。

- 化合物テーブルで個々のピークの波形処理と同定処理を行った後に、グルーピングにま つわる設定を付け加えます。(波形処理や同定処理ができていない場合は、LCsolution 取扱説明書 操作編 p64-77 を参考にしてください。)
- 2) グルーピングを行いたいデータファイルを[LC 再解析]画面で開き、[データ処理パラメ ータ]で設定を行います。[LC/PDA データ解析]画面クロマトグラム上の右クリックメ ニューもしくは、[メソッド]メニューー[データ処理パラメータ]、またはツールバ ーの [データ処理パラメータ] アイコンをクリックします。
- (定量処理)タブで、[グルー ピング]を[グループ検量]もし くは[濃度和]に設定します。
   [OK]ボタンをクリックします。

| データ処理パラメータ(デ                                                                                                    | 今内メンッド)                                                         |        |                                                                                                  | X |
|----------------------------------------------------------------------------------------------------|-----------------------------------------------------------------|--------|--------------------------------------------------------------------------------------------------|---|
| <ul> <li>波形処理   同定処理</li> <li>定量法(2):</li> <li>外部標準法</li> <li>使用データ(2):</li> <li>検量線</li> <li>最大レベル数(1):</li> <li>検量線の種類(2):</li> <li>原点通過(2):</li> <li>重み付け(R):</li> </ul> | 定量処理   カラムバフォーマンス  <br>・ 面積 ○ 高さ<br> 3 …<br>直線<br> 通さない<br>なし ▼ | •<br>• | 濃度単位(U): me/L<br>濃度値のフォーマット(E)<br>・ 小数点以下桁数 ○ 有効桁数<br>5<br>ゲルービッグ(G):<br>(使用しない<br>アルーフ後星<br>濃度和 |   |

4) 化合物テーブルの[設定]タブを開き、右上の[編集]をクリックします。化合物テーブル

に[グループ#]欄ができます。 (表示されていない場合は、 [データ処理パラメータ]で [グルーピング]が[使用しな い]になっているか、テーブル において[グループ#]が非表 示になっているかのどちらかです。 後者については、[化合物テーブル ビュー]右クリックメニューの[テ ーブルスタイル]の中で、[表示する アイテム]に[グループ#]を追加します。)

| ■化合物テーブルビュー           |                |               |       | 68表示 🛃 | 編集    |   |
|-----------------------|----------------|---------------|-------|--------|-------|---|
| ID#                   | 化合物名           | \$17 <b>*</b> | 保持時間  | 濃度(1)  | グルーフな | - |
| 1                     | Methyl_paraben | ターケット         | 2.651 | 1      | 1     |   |
| 2                     | Ethyl_paraben  | ターケット         | 3.238 | 1      | 2     |   |
| 3                     | Propyl_paraben | ターケット         | 3.952 | 1      | 1     |   |
| 4                     | Butyl-paraben  | ターケット         | 4.647 | 1      | 2     | - |
| ▲▶\設定 (結果 ( グループ設定) ▲ |                |               |       |        |       |   |

このように設定すると Methyl\_paraben と Propyl\_paraben をグルーピング、Ethyl\_paraben と Butyl\_paraben をグルー ピングします。

- 5) [グループ#]にグルーピングしたいピーク同士に、0以外の同じ番号を入れます。複数の グループを作成したい場合は「1」から順に番号を使います。
- 6) [グループ設定]タブをあけ、[グループ名]を入力します。

[定量処理]で[グループ検量] にした場合は[グループ名] と[濃度]も設定します。

| □ 化合物テーブルビュー                                    |               |       |      |   |  |
|-------------------------------------------------|---------------|-------|------|---|--|
| グルーフロ                                           | ゲループ名         | 濃度(1) | 濃度単位 | ▲ |  |
| 1                                               | Methyl-Propyl | 2     |      |   |  |
| 2                                               | Ethyl-Butyl   | 2     |      |   |  |
|                                                 |               |       |      | • |  |
| ✓ ▶ 、 設定 、結果 、 グルーフ 設定 、 グルーフ 結果 /              |               |       |      |   |  |
| [グループ設定]でグループ名をつけます。グループ<br>検量を行う場合は、濃度欄も設定します。 |               |       |      |   |  |

- 7) [化合物テーブルビュー]右上の[表示]アイコンをクリックすると、設定が固定され、計算が行われます。メソッドを保存します。
- 8) 検量線情報がない場合でも、この時点で[グループ結果]タブを開くと、面積値や高さの 合算値は表示されます。

(注意)[データ処理パラメータ]と[化合物テーブル]はデータ内メソッドになります。メソッドファ イルへ適用を忘れずに行いましょう。

(メモ)[データ解析]画面でのやり方を紹介しましたが、はじめからメソッドファイルへの直接書き 込む方法もあります。[分析]ウィンドウの[データ採取]画面で、メソッドを開いておきて、[メソッド] メニューー[データ処理パラメータ]で行う方法や、[再解析]ウィンドウの[LC 検量線]画面の[データ 処理パラメータ]と[化合物テーブル]でも同様に行います。

9) バッチ処理もしくは[LC 検量線]画面で検量線を作成します。

([検量線]画面での検量線作成方法は、LCsolution 取扱説明書 操作編 p76-77 をご参考 にしてください。)

[化合物テーブルビュー]の[グループ設定](または[グループ結果])タブで指定したグル ープごとの検量線結果を[検量線ビュー]で確認できます。

10) グルーピング結果の検量線をレポートにする場合には、[レポート作成]画面の[検量線]

アイテムの右クリッ クメニュー[プロパテ ィ]、[位置]タブの中で 選択します。「検量線 の選択」で[グループ] にチェックを入れま す。

| LC/PDA 検量線のプロパティ   |                    |                    |  |  |
|--------------------|--------------------|--------------------|--|--|
| 全般 位置 ヘッダー   ケラフ   | 表   ファイル           |                    |  |  |
| <b>データ①</b> 検出器A ▼ | 検量線の選択<br>○ 化合物(C) | @ <u>\$76-7%@)</u> |  |  |
| ID番号① □ ヘ…がー/山     | ĥ                  |                    |  |  |

11) 濃度結果をレポートに表示させる場合には、[グループ結果]アイテムを使います。また、[定量結果]アイテムでは、各化合物がどのグループとして計算させているか([プロパティ]-[定量結果]タブで表示内容に[グループ名]を設定する)表示させることもできます。

|            |             | 「グルーピング結果」アイテム |
|------------|-------------|----------------|
| 「定量結果」アイテム |             |                |
|            |             |                |
|            | III 🔽 🏬 👬 🚮 | 1              |
|            |             |                |